Spare Alarm Variable Reset:

Step 1 – At the Boot Control screen, put the machine in "Emergency Mode" and restart the OSAI controller.

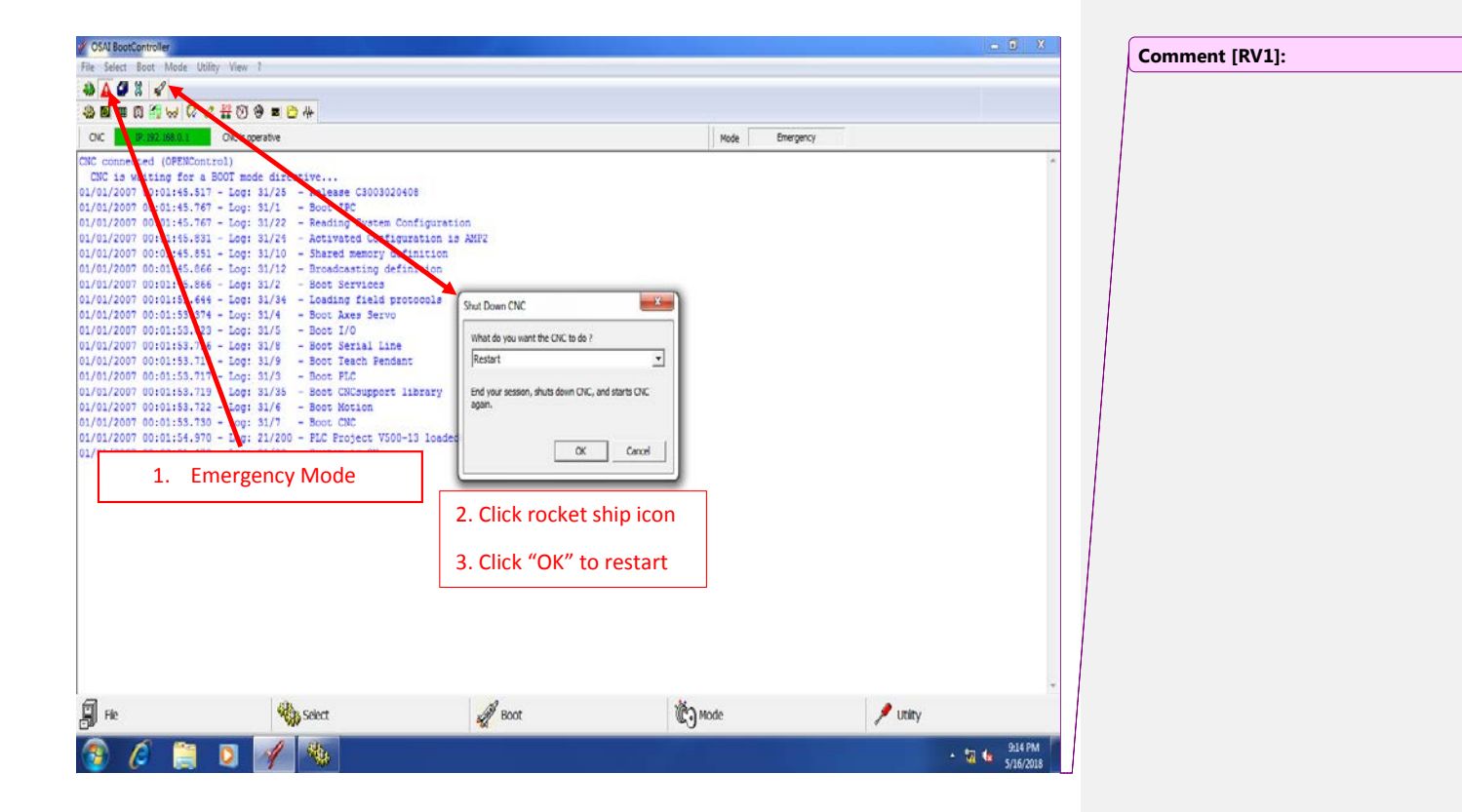

Step 2 – Once the controller has completed booting in Emergency mode, at the top of the screen, click on "Utility" then "Variable Reset".

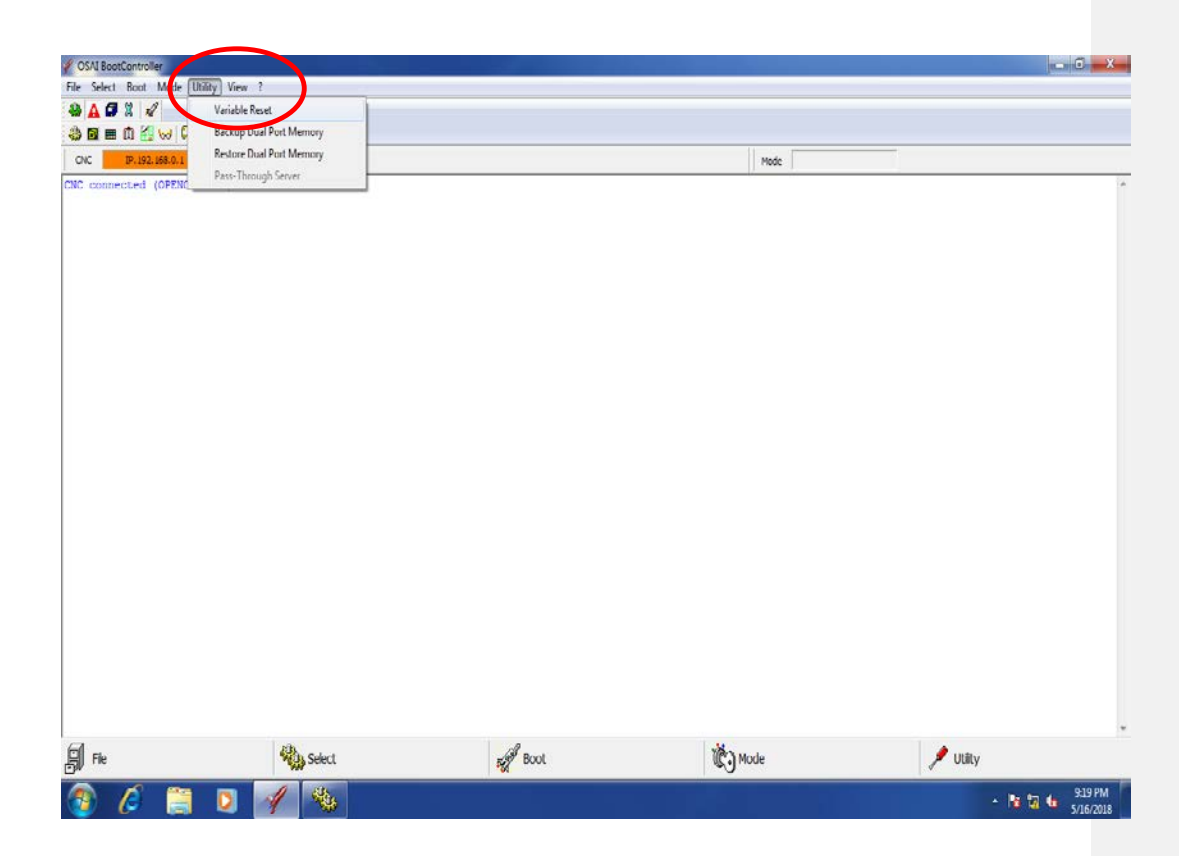

Step 3 – A window will appear labeled "Retentive Variables Reset Request". Check off the boxes labeled "GW variables" and "GD Variables". Click OK.

| OSAI BootController           |              |                                |                                                                  | <u>– 0 X</u>               |
|-------------------------------|--------------|--------------------------------|------------------------------------------------------------------|----------------------------|
| File Select Boot Mode Utility | y View ?     |                                |                                                                  |                            |
|                               | E ST & P B L |                                |                                                                  |                            |
|                               |              |                                | Mada                                                             |                            |
| CNC connected (OFENContro     | ol)          | Dual Port Memory Reset Request | W validdes<br>Do variables<br>variables<br>S variables<br>Cancel | Variable<br>ed             |
| Fic                           | Select       | Boot                           | R Mode                                                           | 🏓 Utity                    |
| 🔮 🖉 📋                         | D 🚀 🌯        |                                |                                                                  | ► 📆 🖕 9.16 PM<br>5/16/2018 |

Step 4 – A window will appear that reads "Terminated Incorrectly". Do not be alarmed, the reset worked as it should. Click OK.

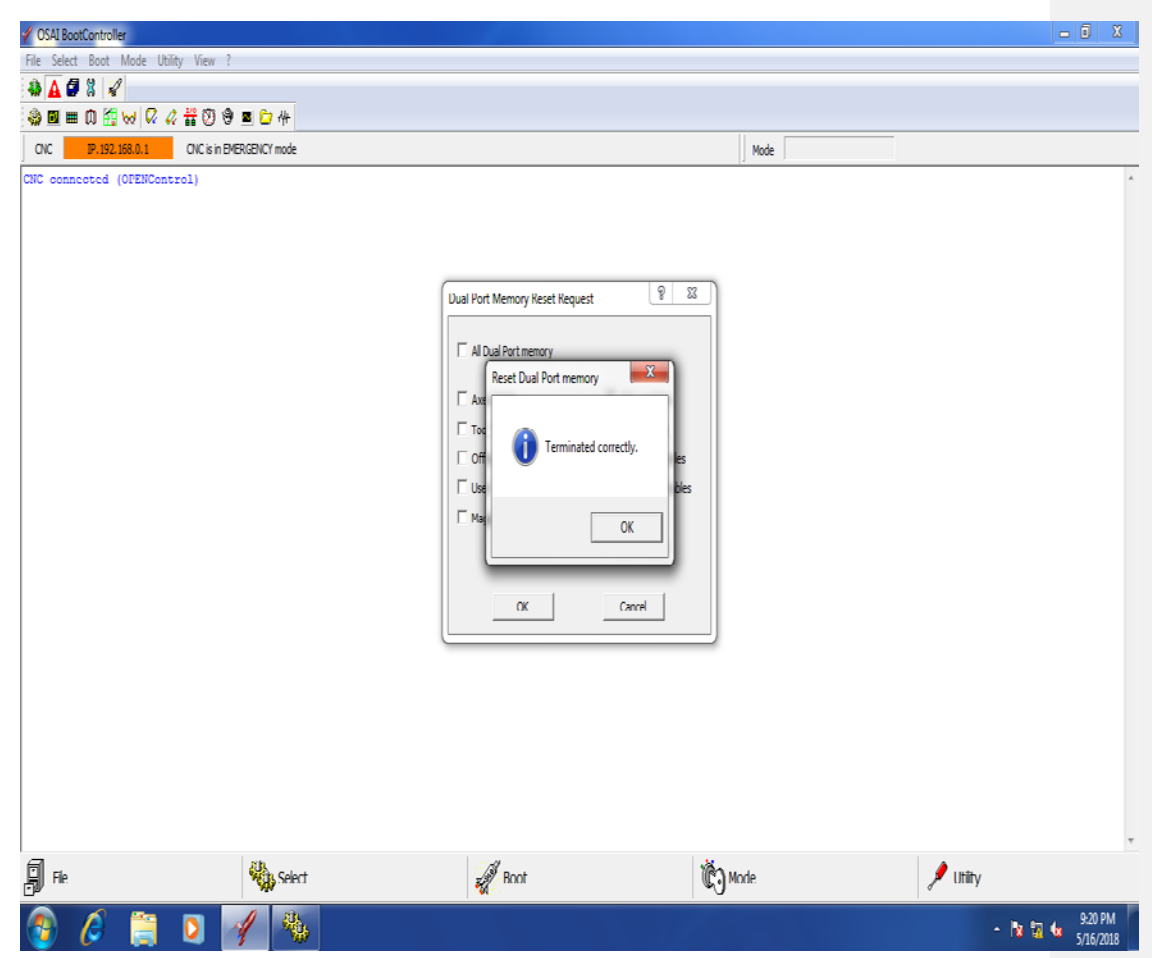

Step 5 – Put the controller in Normal mode and restart.

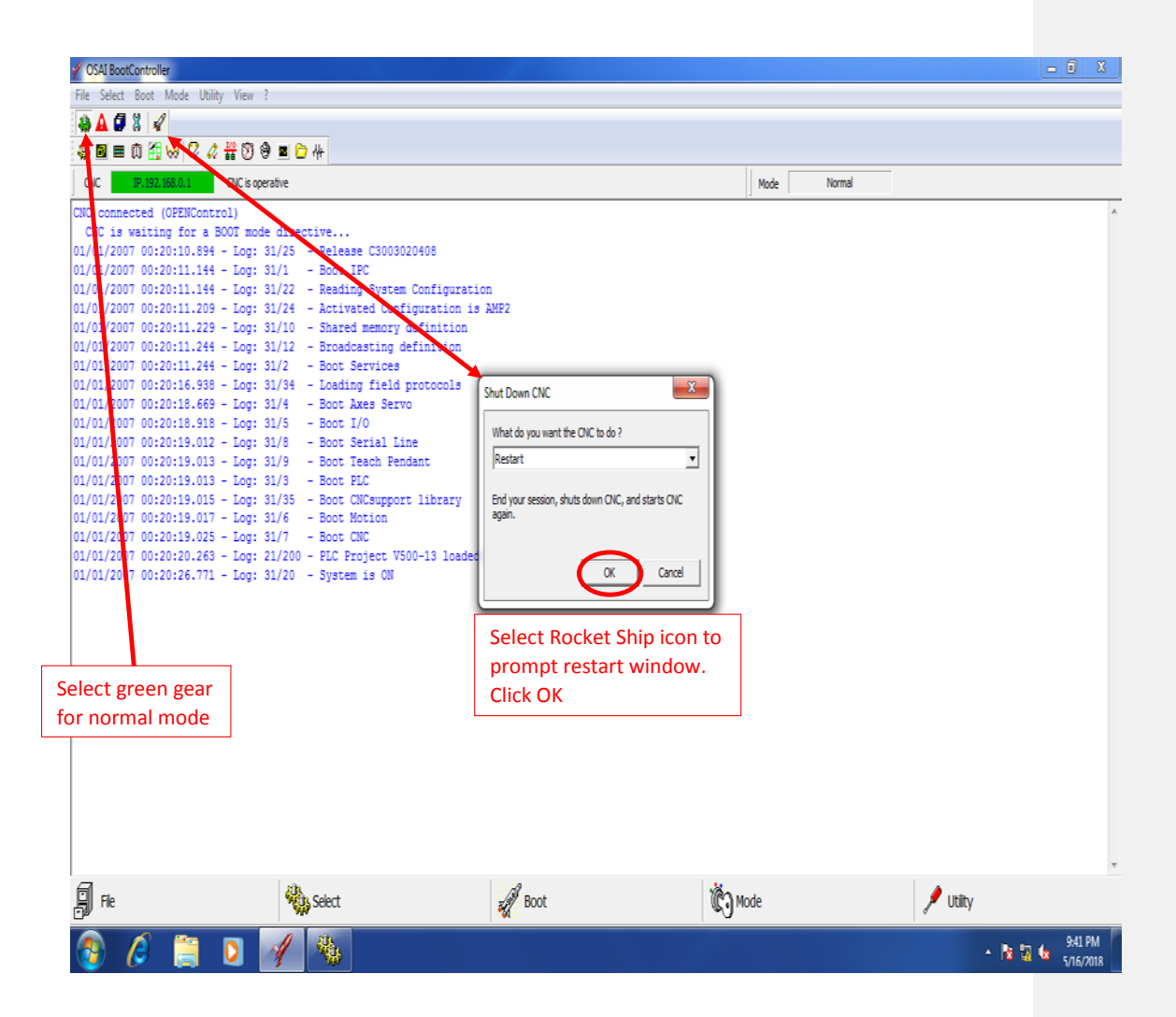